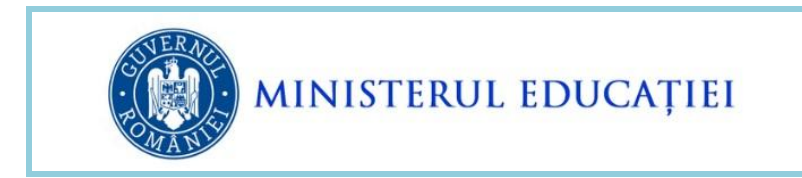

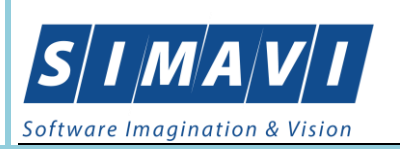

# INSTRUCȚIUNI DE UTILIZARE EDUSAL

# PENTRU ACORDAREA DE DREPTURI SALARIALE CUVENITE

# CONFORM OUG NR. 48/2022

- MARTIE 2024 -

Creat: martie - 2024 Ultima actualizare: martie - 2024

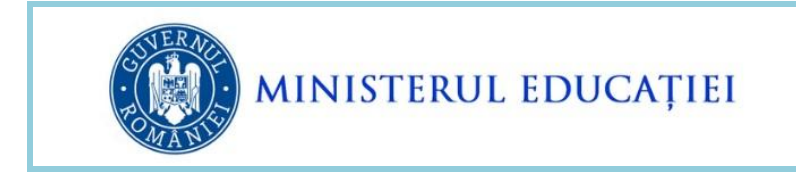

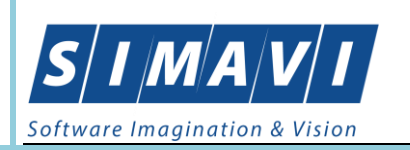

## Cuprins:

| 1 | SCOP                             | 3                                                                                                    |     |
|---|----------------------------------|----------------------------------------------------------------------------------------------------|-----|
| 2 | . ACCESAREA S                    | SECȚIUNII <i>OUG48</i>                                                                                                 | .3  |
| 3 | . PRELUAREA S                    | SUMELOR DE ACHITAT IN MARTIE 2024 PENTRU OUG NR.48/2022                                                                | .4  |
| 4 | . VIZUALIZARE                    | ŞI VERIFICARE SUME PRELUATE                                                                                            | . 5 |
| 5 | . INTRODUCER                     | REA DREPTURILOR OUG48 ÎN SECȚIUNEA ALTE DREPTURI                                                                       | . 8 |
|   | 5.1. PENTRU BE<br>AFERENTE TRANS | NEFICIARII OUG <b>48</b> FĂRĂ SUME DE RECUPERAT DAR CU SUME DE PLATĂ ( DIN CORECȚII ȘI/SAU<br>ȘEI ANULUI <b>2024</b> ) | .8  |
|   | 5.2. PENTRU BE                   | NEFICIARII <b>OUG48</b> cu sumĂ de recuperat și cu suma de plată aferentă tranșei anului<br>                           | 10  |
|   | 5.3. Pentru be<br>2024           | NEFICIARII <b>OUG48</b> cu sume de recuperat și care nu au sume de plată pe tranșa anului<br>                          | 13  |

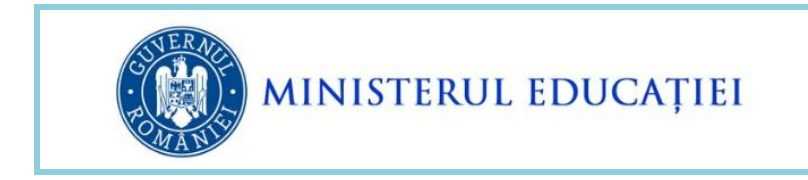

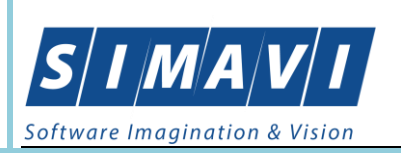

## **1. SCOP**

Scopul acestui document este de a prezenta modalitatea de utilizare a secțiunii OUG48 din cadrul EduSAL pentru preluarea de la server a sumelor rezultate prin aplicarea OUG 48/2022 pentru tranșa aferentă anului 2024 și eventuale corecții ale primelor două tranșe achitate.

Informația a fost structurată pe puncte pentru a fi ușor de găsit subiectul de interes, în **Cuprins**.

Sumele rezultate și preluate de la server prin aplicarea OUG48/2022 sunt calculate pe baza necesarului pentru diferențele pe OUG48 transmis în luna decembrie 2023.

## 2. ACCESAREA SECȚIUNII OUG48

La deschiderea aplicației locale, în partea dreapta sus a ecranului se regăsește butonul **OUG 48** care permite deschiderea secțiunii EduSAL – OUG 48.

| ſ | Şcoala cı  | urentă și lun<br>Adaugă ș | a de lucn<br>coală nou | ı<br>Jă | 2024   |           |           | ~      | • |
|---|------------|---------------------------|------------------------|---------|--------|-----------|-----------|--------|---|
|   |            |                           |                        | ~       | martie |           |           | $\sim$ | • |
|   | 6          | law barre                 | 1                      | frankti |        | <u> 1</u> | o         |        |   |
|   | <u>v</u> e | inițializare              | V.C                    | Inchio  | dere   | 82        | Şterge lu | na     |   |

Figura - 1 - Accesarea secțiunii OUG48/2022

La accesarea modului OUG48 se vizualizează lista persoanelor care au fost adăugate în etapele anterioare.

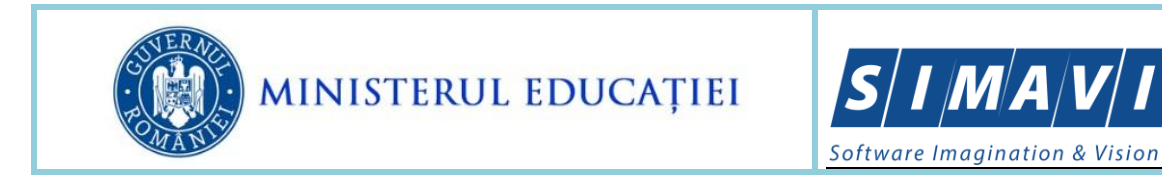

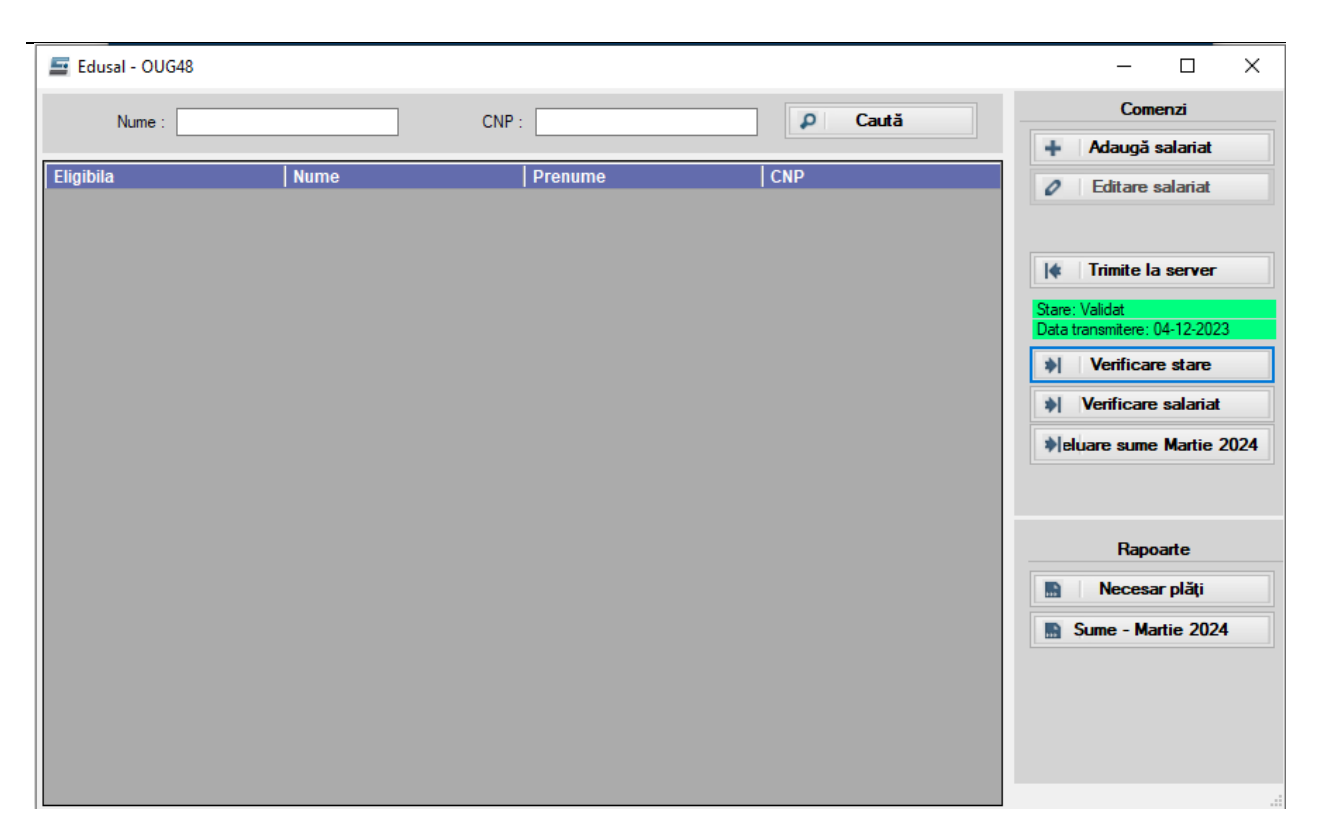

S I M A

Figura - 2 - Secțiunea OUG48/2022

## 3. PRELUAREA SUMELOR DE ACHITAT IN MARTIE 2024 PENTRU OUG NR.48/2022

Pas 1. Pentru preluarea sumelor calculate pe baza necesarului trimis în decembrie 2023aferente apăsați butonul "Preluare sume martie 2024".

| Comenzi                 |
|-------------------------|
| + Adaugă salariat       |
| Editare salariat        |
|                         |
| I Trimite la server     |
| Stare: In lucru         |
| Data transmitere:       |
| Verificare stare        |
| Verificare salariat     |
| eluare sume Martie 2024 |
|                         |
|                         |

Figura - 3 - Preluare sume etapa martie 2024

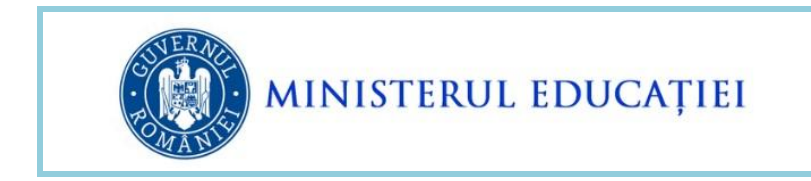

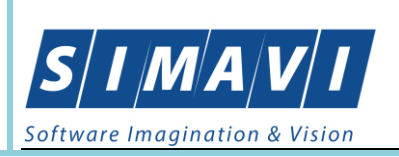

#### 4. VIZUALIZARE ȘI VERIFICARE SUME PRELUATE

Pasul 2. După preluarea sumelor de la server, acestea pot fi vizualizate și verificate rulând raportul "Sume martie 2024"

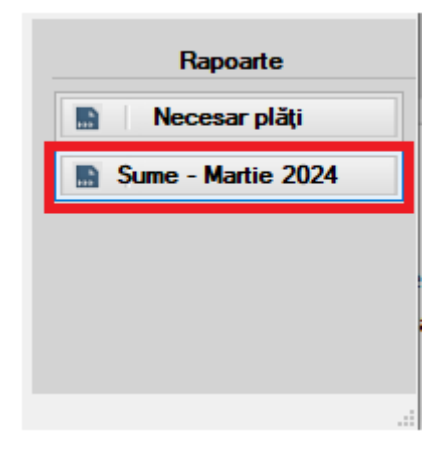

Figura - 4 - Raport sume martie 2024

În urma acestei operații, se deschide forma de lansare a raportului și se apasă butonul "Generează raport".

Observație: Raportul poate fi rulat pentru toate persoanele beneficiare de OUG48 sau pentru anumite persoane beneficiare de OUG48 utilizând funcționalitatea de filtrare după Nume sau CNP.

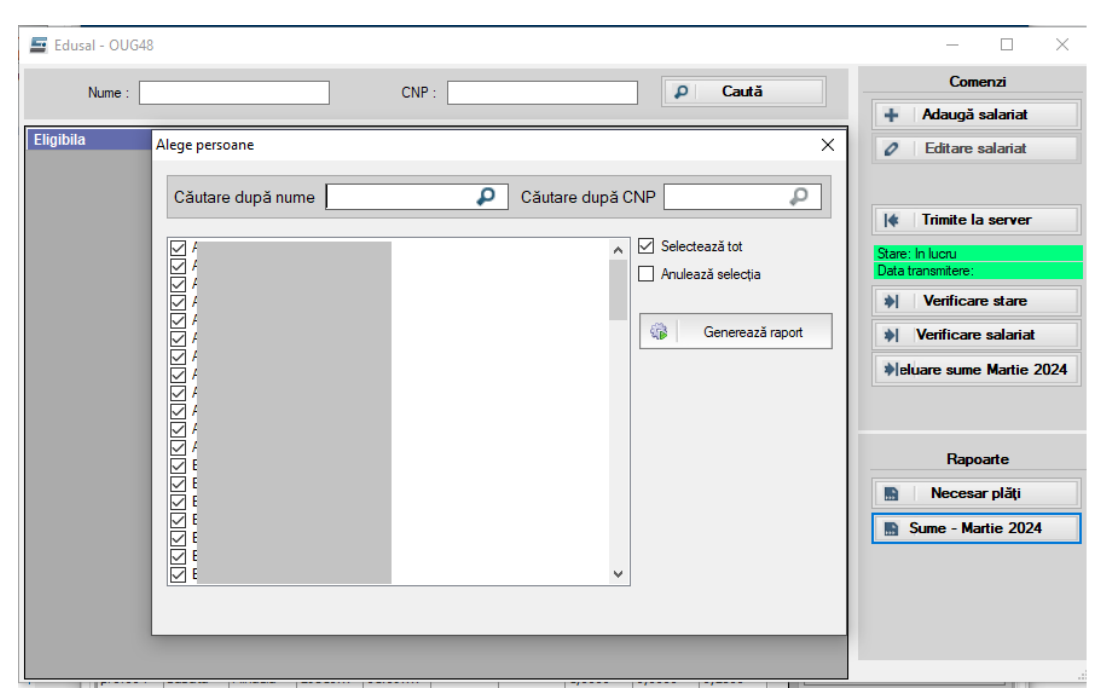

Figura - 5 - Forma de lansare raport sume martie 2024

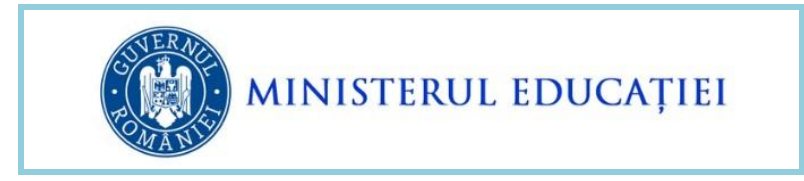

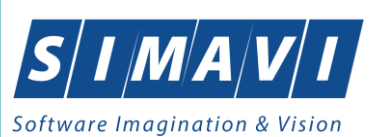

În raportul "Raport sume pentru plată OUG48 – Tranșa martie 2024" se pot vizualiza și verifica sumele calculate și preluate de la server pentru tranșa de achitat la luna martie 2024.

| Raport sume pentru pl | sort sume pentru plată OUG48 - Tranșa mar2024 |               |                       |                      |                                                                                 |                                                                                                |                                                                                 |                                                                                                |                                                            |
|-----------------------|-----------------------------------------------|---------------|-----------------------|----------------------|---------------------------------------------------------------------------------|------------------------------------------------------------------------------------------------|---------------------------------------------------------------------------------|------------------------------------------------------------------------------------------------|------------------------------------------------------------|
| ≪ 1 of 4              |                                               | 🗧 🛞 🍪   🖨     | ) 🔲 💷 🔍 -             | 100%                 | • Fin                                                                           | d   Next                                                                                       |                                                                                 |                                                                                                |                                                            |
|                       |                                               |               | Raport s              | ume pen              | tru plată OUG                                                                   | 48 - Tranşa Mar                                                                                | tie 2024                                                                        |                                                                                                |                                                            |
|                       |                                               |               | Plăți anterioare      |                      | Sume plată                                                                      | i tranșa corecție                                                                              | Sume pla                                                                        | tă tranșa 3                                                                                    |                                                            |
| Nume / Prenum<br>CNP  | ne                                            | Total necesar | Tranșa I<br>Tranșa II | Sume de<br>recuperat | Suma de plată 2017<br>Suma de plată 2017 fără<br>inflație<br>Suma inflație 2017 | Suma de plată 2018-2021<br>Suma de plată 2018-2021<br>fără inflație<br>Suma inflație 2018-2021 | Suma de plată 2017<br>Suma de plată 2017 fără<br>inflație<br>Suma inflație 2017 | Suma de plată 2018-2021<br>Suma de plată 2018-2021 fără<br>inflație<br>Suma inflație 2018-2021 | Total de plată<br>Total de plată<br>brut<br>Total inflație |
| 4<br>2                |                                               | 7023          | 326<br>652            | 0                    | 0<br>0<br>0                                                                     | 106<br>75<br>31                                                                                | 0<br>0<br>0                                                                     | 2448<br>1756<br>692                                                                            | 2554<br>1831<br>723                                        |
| 2                     | -                                             | 1675          | 80<br>160             | 0                    | 16<br>11<br>5                                                                   | 0<br>0<br>0                                                                                    | 16<br>13<br>6                                                                   | 577<br>406<br>171                                                                              | 609<br>430<br>182                                          |
| 2                     | -                                             | 3239          | 161<br>324            | 0                    | 0<br>0<br>0                                                                     | 1<br>1<br>0                                                                                    | 0<br>0<br>0                                                                     | 1135<br>810<br>325                                                                             | 1136<br>811<br>325                                         |
| 7<br>1                | -                                             | 12993         | 149<br>299            | 0                    | 435<br>290<br>145                                                               | 1791<br>1211<br>580                                                                            | 435<br>0<br>0                                                                   | 4729<br>3248<br>1481                                                                           | 7390<br>4749<br>2206                                       |
| 2                     |                                               | 1179          | 58<br>118             | 0                    | 0<br>0<br>0                                                                     | 1<br>1<br>0                                                                                    | 0<br>0<br>0                                                                     | 405<br>295<br>110                                                                              | 406<br>296<br>110                                          |

Figura - 6 - Raport sume plată OUG48 – martie 2024

Informațiile evidențiate sunt:

- Nume / Prenume numele și prenumele persoanei beneficiare de OUG48;
- CNP codul numeric personal a persoanei beneficiare de OUG48;
- Total necesar necesarul OUG48 constituit și transmis la server în decembrie 2023 pentru persoana respectivă;
- Plăți anterioare
  - Tranșa I suma fără inflație plătită în tranșa I octombrie 2022
  - Tranșa II suma fără inflație plătită în tranșa II martie 2023
- Sume de recuperat în situația în care 15% din total necesar < (suma fără inflație plătită în tranşa I + suma fără inflație plătită în tranşa II ) atunci rezultă sumă de recuperat
- Sume plată tranşă corecție în situația în care 15% din total necesar >= (suma fără inflație plătită în tranşa I + suma fără inflație plătită în tranşa II ) atunci beneficiarul mai are de primit o diferență pentru tranşele I-II și se calculează și se acordă 15% din total necesar suma fără inflație plătită în tranşa I suma fără inflație plătită în tranşa I suma fără inflație plătită în tranşa II
  - Suma de plată 2017 suma cu inflație aferente recalculării drepturilor salariale din 2017

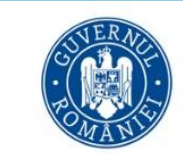

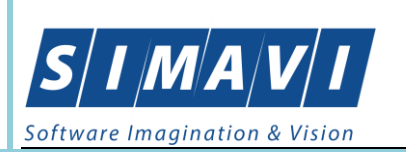

- Suma de plată 2017 fără inflație suma fără inflație aferente recalculării drepturilor salariale din 2017
- Suma inflație 2017 inflația aferentă recalculării drepturilor salariale din 2017
- Suma de plată 2018-2021 suma cu inflație aferente recalculării drepturilor salariale din 2018-2021
- Suma de plată 2018-2021 fără inflație suma fără inflație aferente recalculării drepturilor salariale din 2018-2021
- Suma inflație 2018-2021 inflația aferentă recalculării drepturilor salariale din 2018-2021
- Sume plată tranșă 3 25% din total necesar trimis în decembrie 2023
  - Suma de plată 2017 suma cu inflație aferente recalculării drepturilor salariale din 2017
  - Suma de plată 2017 fără inflație suma fără inflație aferente recalculării drepturilor salariale din 2017
  - Suma inflație 2017 inflația aferentă recalculării drepturilor salariale din 2017
  - Suma de plată 2018-2021 suma cu inflație aferente recalculării drepturilor salariale din 2018-2021
  - Suma de plată 2018-2021 fără inflație suma fără inflație aferente recalculării drepturilor salariale din 2018-2021
  - Suma inflație 2018-2021 inflația aferentă recalculării drepturilor salariale din 2018-2021
- Total de plată = Sume plată tranşă corecție (Suma de plată 2017) + Sume plată tranşă corecție (Suma de plată 2018-2021) + Sume plată tranşa 3 (Suma de plată 2017) + Sume plată tranşa 3 (Suma de plată 2018-2021)
- Total de plată brut = Sume plată tranşă corecție (Suma de plată 2017 fără inflație)
  + Sume plată tranşă corecție (Suma de plată 2018-2021 fără inflație) + Sume plată tranşa 3 (Suma de plată 2017 fără inflație) + Sume plată tranşa 3 (Suma de plată 2018-2021 fără inflație)
- Total inflație = Sume plată tranşă corecție (Suma inflație 2017) + Sume plată tranşă corecție (Suma inflație 2018-2021) + Sume plată tranşa 3 (Suma inflație 2017) + Sume plată tranşa 3 (Suma inflație 2018-2021)

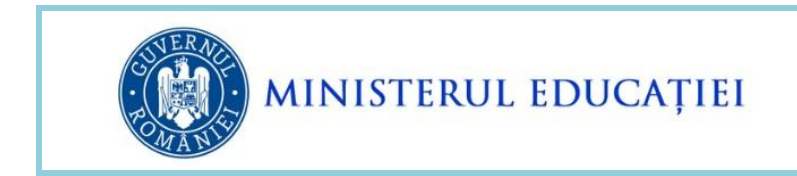

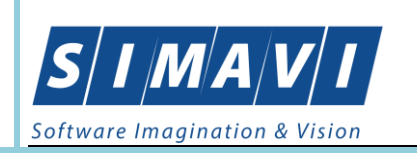

ATENȚIE: În situația în care Suma de recuperat este mai mare decât Total necesar, atunci toate sumele din secțiunea *Sume plată tranșă corecție*, respectiv *Sume plată tranșă 3 sunt ZERO*.

## 5. INTRODUCEREA DREPTURILOR OUG48 ÎN SECȚIUNEA ALTE DREPTURI

# 5.1. PENTRU BENEFICIARII OUG48 FĂRĂ SUME DE RECUPERAT DAR CU SUME DE PLATĂ ( DIN CORECȚII și/sau aferente tranșei anului 2024)

#### Raport sume pentru plată OUG48 - Tranșa Martie 2024

|                       |               | Plăți anterioare      |                      | Sume plată tranșa corecție                                                      |                                                                                                | Sume pla                                                                        |                                                                                                |                                                            |
|-----------------------|---------------|-----------------------|----------------------|---------------------------------------------------------------------------------|------------------------------------------------------------------------------------------------|---------------------------------------------------------------------------------|------------------------------------------------------------------------------------------------|------------------------------------------------------------|
| Nume / Prenume<br>CNP | Total necesar | Tranșa I<br>Tranșa II | Sume de<br>recuperat | Suma de plată 2017<br>Suma de plată 2017 fără<br>inflație<br>Suma inflație 2017 | Suma de plată 2018-2021<br>Suma de plată 2018-2021<br>fără inflație<br>Suma inflație 2018-2021 | Suma de plată 2017<br>Suma de plată 2017 fără<br>inflație<br>Suma inflație 2017 | Suma de plată 2018-2021<br>Suma de plată 2018-2021 fără<br>inflație<br>Suma inflație 2018-2021 | Total de plată<br>Total de plată<br>brut<br>Total inflație |
|                       | 7023          | 326<br>652            | 0                    |                                                                                 | 106<br>75<br>31                                                                                | 0<br>0<br>0                                                                     | 2448<br>1756<br>692                                                                            | 2554<br>1831<br>723                                        |

Figura - 7 - Suma de recuperat = 0, suma de plată tranșă corecție > 0 și suma de plată tranșa 3 > 0

Pentru introducerea în Alte drepturi a sumelor OUG48 aferente tranșei de corecție și tranșei 3 urmați următorii pași:

- Se accesează secțiunea Managementul salarizării / Stat plată
- Se selectează persoana dorită
- Se deschide forma de vizualizare a drepturilor salariale
- Se accesează secțiunea Alte drepturi
- Se apasă butonul de Adaugă
- Se selectează în câmpul Alte drepturi una din liniile
  - a. OUG48 2017
  - b. OUG48 2018-2021

așa cum sunt sumele indicate pe coloanele din raportul *Raport sume pentru plata OUG48-Tranșa Martie 2024* 

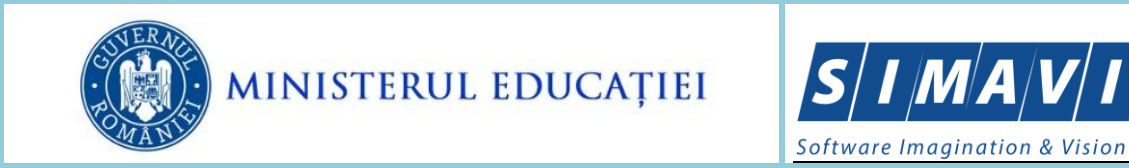

|   | Editare alte drepturi  |                                                    |             | _ |
|---|------------------------|----------------------------------------------------|-------------|---|
| l |                        |                                                    |             |   |
| ł | Alte drepturi:         | OUG48 2018-2021                                    | Comentariu: |   |
|   | Sursă de finanțare:    | Diminuări brute<br>Hotărâri iudecătoresti >= 2018  |             |   |
|   | Nivelul de învățământ: | Permise de călătorie                               |             |   |
|   | Suma:                  | Indemnizație examen CC                             |             |   |
| l |                        | Dobândă<br>Inspectie pentru grad                   |             |   |
| l |                        | Indemnizație concurs pentru persoanele din afara u | ınității    |   |
| l |                        | Indemnizație examen CIM                            |             |   |
| l |                        | Voucher-e de vacanță                               |             |   |
| l |                        | OUG48 2017<br>OUG48 2018-2021                      |             |   |
|   |                        | Indemnizatie concurs post vacant                   |             |   |
|   |                        | Recuperare sume OUG48                              |             |   |

 Se apasă butonul *Preluare sume*. În urma acestei operații în câmpul Suma este adus totalul dintre suma de primit restantă din tranșele I+II și suma aferentă tranșei III – 2024.

| Editare alte drepturi  |                                          | ×                           |
|------------------------|------------------------------------------|-----------------------------|
| Alte drepturi:         | OUG48 2018-2021 ~                        | Comentariu:                 |
| Sursă de finanțare:    | 65.01 - Buget de stat (MEN) V            |                             |
| Nivelul de învățământ: | Liceal ~                                 |                             |
| Suma:                  | 2.554 Suma de plată fără inflație: 1.831 |                             |
|                        | Suma inflație: 723                       |                             |
|                        | OUG48<br>Preluare sume                   |                             |
|                        |                                          |                             |
|                        |                                          |                             |
|                        |                                          |                             |
|                        |                                          |                             |
|                        |                                          |                             |
|                        |                                          | Salvează 🖉 <u>A</u> nulează |

ATENȚIE: Un beneficiar poate avea de primit sume OUG 48 pe ambele linii, așa cum se poate vedea din *Raport sume pentru plata OUG48-Tranșa Martie 2024,* caz în care se reia procedura de mai sus și pentru cealaltă valoare de adus din aplicația centrală.

• Se apasă butonul Salvează.

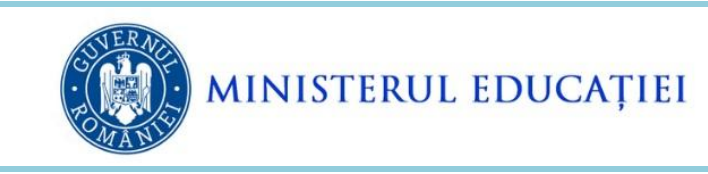

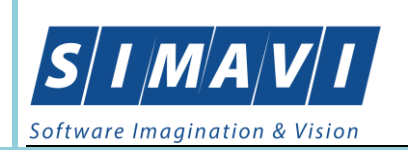

## 5.2. Pentru Beneficiarii OUG48 cu sumă de recuperat și cu suma de plată Aferentă Tranșei Anului 2024

#### Raport sume pentru plată OUG48 - Tranșa Martie 2024

|                       |               | Plăți anterioare      |                      | Sume plată                                                                      | tranșa corecție                                                                                | Sume pla                                                                        | tă tranșa 3                                                                                    |                                                            |
|-----------------------|---------------|-----------------------|----------------------|---------------------------------------------------------------------------------|------------------------------------------------------------------------------------------------|---------------------------------------------------------------------------------|------------------------------------------------------------------------------------------------|------------------------------------------------------------|
| Nume / Prenume<br>CNP | Total necesar | Tranșa I<br>Tranșa II | Sume de<br>recuperat | Suma de plată 2017<br>Suma de plată 2017 fără<br>inflație<br>Suma inflație 2017 | Suma de plată 2018-2021<br>Suma de plată 2018-2021<br>fără inflație<br>Suma inflație 2018-2021 | Suma de plată 2017<br>Suma de plată 2017 fără<br>inflație<br>Suma inflație 2017 | Suma de plată 2018-2021<br>Suma de plată 2018-2021 fără<br>inflație<br>Suma inflație 2018-2021 | Total de plată<br>Total de plată<br>brut<br>Total inflație |
|                       | 3755          | 292<br>585            | -314                 |                                                                                 | 0<br>0<br>0                                                                                    | 0<br>0<br>0                                                                     | 1316<br>939<br>377                                                                             | 1316<br>939<br>377                                         |

Figura - 8 - Suma de recuperat < 0, suma de plată tranșă corecție = 0 și suma de plată tranșa 3 > 0

ATENȚIE! În acest caz, ordinea introducerii sumelor este:

- 1. În Alte drepturi prima dată se aduce linia Recuperare sume OUG48
- 2. Ulterior, se aduce suma de plată aferentă tranșei anului 2024 utilizand una sau ambele linii, după caz (OUG48 2017, respectiv OUG48 2018-2021)

Dacă se impune ștergerea acestor informații, ordinea operațiilor este inversăȘ

- 1. Prima dată se șterg liniile de OUG48
- 2. În al doilea pas se șterge suma Recuperare sume OUG48

Pentru introducerea în Alte drepturi a sumelor OUG48 aferente tranșei 3 urmați următorii pași:

- Se accesează secțiunea Managementul salarizării / Stat plată
- Se selectează persoana dorită
- Se deschide forma de vizualizare a drepturilor salariale
- Se accesează secțiunea Alte drepturi
- Se apasă butonul de Adaugă
- Se selectează în câmpul Alte drepturi valoarea "Recuperare sume OUG48"

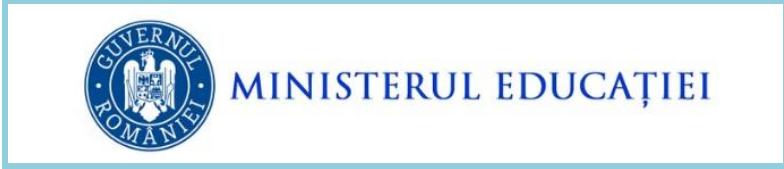

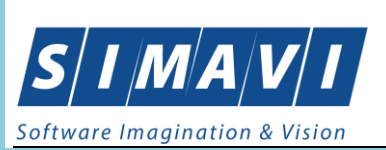

#### Editare alte drepturi

| Alte drepturi:         | Recuperare sume OUG48                                                               | Comentariu: |
|------------------------|-------------------------------------------------------------------------------------|-------------|
| Sursă de finanțare:    | Diminuări brute<br>Hotărâri iudecătorești >= 2018                                   |             |
| Nivelul de învățământ: | Permise de călătorie                                                                |             |
| Suma:                  | Indemnizație examen CC                                                              |             |
|                        | Inspecție pentru grad                                                               | 4 ¥4::      |
|                        | indemnizație concurs pentru persoanele din afara uni<br>Hotărâri judecătorești 2017 | tații       |
|                        | Indemnizație examen CIM<br>Voucher-e de vacanță                                     |             |
| Sumă r                 | OUG48 2017<br>OUG48 2018-2021                                                       |             |
|                        | Indemnizatie concurs post vacant<br>Recuperare sume OUG48                           | _           |
|                        |                                                                                     | Acta        |

Se apasă butonul Preluare sume. În urma acestei operații în câmpul Suma se preia valoarea ce trebuie recuperată conform etapei de corecție (este situația în care 15% din total necesar < (suma fără inflație plătită în tranșa I + suma fără inflație plătită în tranșa II )).</li>

| Editare alte drepturi                                                                              |   | ×                                    |
|----------------------------------------------------------------------------------------------------|---|--------------------------------------|
| Alte drepturi: Recuperare sume OUG48                                                               | ~ | Comentariu:                          |
| Sursa de înnanțare:   65.01 - Buget de stat (MEN)<br>Nivelul de învățământ:   Liceal<br>Suma: -314 | ~ |                                      |
| OUG48<br>Preluare sume<br>Sumă recuperată: 214 in ștat de plată curent                             |   | Act administrativ<br>Număr:<br>Data: |
|                                                                                                    |   | Salvează Ø <u>A</u> nulează          |

 Dacă nu s-au recuperat sume pe OUG48 anterior, atunci se lasă 0 pe Sumă recuperată și se apasă butonul Salvează. În urma acestei operații, suma cu minus se va reține din venitul brut al persoanei

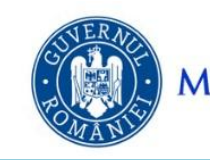

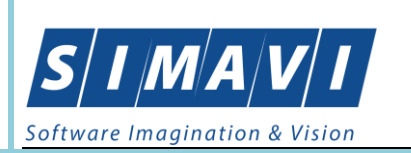

- Dacă s-au recuperat sume pe OUG48 anterior, atunci se completează
  - a. Sumă recuperată cu totalul sumelor recuperate pe OUG48 (se introduce valoare pozitivă)
  - b. Act administrativ (Număr şi Data) numărul şi data ultimului act administrativ prin care s-a realizat recuperarea SAU dacă suma se recuperează pe statul de plată curent, atunci se pune bifa pe "în stat de plată curent" fără a se mai specifica Act administrativ (Număr şi Data)
- Se selectează în câmpul Alte drepturi una din valorile
  - a. OUG48 2017
  - b. OUG48 2018-2021

Editare alte drepturi

| L |                        |                                                                                    |  |
|---|------------------------|------------------------------------------------------------------------------------|--|
|   | Alte drepturi:         | OUG48 2018-2021 Comentariu:                                                        |  |
|   | Sursă de finanțare:    | Diminuări brute<br>Hotărâri judecătorești >= 2018                                  |  |
|   | Nivelul de învățământ: | Permise de călătorie<br>Concediu de odihnă neefectuat                              |  |
|   | Suma:                  | Indemnizație examen CC<br>Dobândă                                                  |  |
|   |                        | Inspecție pentru grad<br>Indemnizație concurs pentru persoanele din afara unității |  |
|   |                        | Hotărâri judecătorești 2017                                                        |  |
|   |                        | Voucher-e de vacanță                                                               |  |
|   |                        | OUG48 2017<br>OUG48 2018-2021                                                      |  |
|   |                        | Indemnizatie concurs post vacant<br>Recuperare sume OUG48                          |  |
| 1 |                        | -                                                                                  |  |

• Se apasă butonul Preluare sume. În urma acestei operații în câmpul Suma se introduce valoarea aferentă tranșei III calculată pentru drepturile salariale conform OUG48.

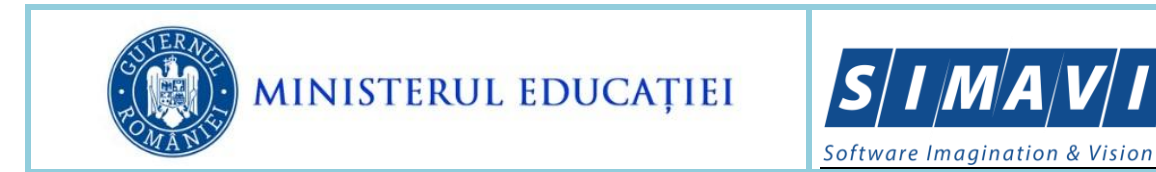

| Alle dieptun.          | OUG48 2018-2021                       | ~      | Comentariu: |  |
|------------------------|---------------------------------------|--------|-------------|--|
| Sursă de finanțare:    | 65.01 - Buget de stat (MEN)           | $\sim$ |             |  |
| Nivelul de învățământ: | Liceal                                | $\sim$ |             |  |
| Suma:                  | 2.554 Suma de plată fără inflație: 1. | 831    |             |  |
|                        | Suma inflație:                        | 723    |             |  |
|                        |                                       |        |             |  |

ATENȚIE: Dacă pentru persoana respectivă s-au recalculat drepturi salariale conform OUG48 și pentru perioada 2017 și pentru perioada 2018-2021, atunci este necesar să se introducă sume pe ambele tipuri de Alte drepturi.

• Se apasă butonul Salvează.

5.3. Pentru beneficiarii OUG48 cu sume de recuperat și care nu au sume de plată pe tranșa anului 2024

| Raport sume pentru plată OUG48 - Tranșa Martie 2024 |                  |                       |                      |                                                                                 |                                                                                                |                                                                                 |                                                                                                    |                                                                     |  |
|-----------------------------------------------------|------------------|-----------------------|----------------------|---------------------------------------------------------------------------------|------------------------------------------------------------------------------------------------|---------------------------------------------------------------------------------|----------------------------------------------------------------------------------------------------|---------------------------------------------------------------------|--|
|                                                     |                  | Plăți<br>anterioare   |                      | Sume plată tranșa corecție Sume plată tranșa 3                                  |                                                                                                | ıtă tranșa 3                                                                    |                                                                                                    |                                                                     |  |
| Nume / Prenume<br>CNP                               | Total<br>necesar | Tranșa I<br>Tranșa II | Sume de<br>recuperat | Suma de plată 2017<br>Suma de plată 2017 fără<br>inflație<br>Suma inflație 2017 | Suma de plată 2018-2021<br>Suma de plată 2018-2021<br>fără inflație<br>Suma inflație 2018-2021 | Suma de plată 2017<br>Suma de plată 2017<br>fără inflație<br>Suma inflație 2017 | Suma de plată 2018-<br>2021<br>Suma de plată 2018-<br>2021 fără inflație<br>Suma inflație 2018-2021 | Total de plată<br>Total de plată<br>fără inflație<br>Total inflație |  |
| E<br>2                                              | 7433             | 3137<br>6275          | -1979                | 0<br>0<br>0                                                                     | 0<br>0<br>0                                                                                    | 0<br>0<br>0                                                                     | 0<br>0<br>0                                                                                         | 0<br>0<br>0                                                         |  |

Figura - 9 - Suma de recuperat < 0, suma de plată tranșă corecție = 0 și suma de plată tranșa 3 = 0 Pentru situația în care plată tranșa I + plată tranșa II este mai mare ca Total necesar OUG48, pentru evidențierea sumelor recuperate urmați următorii pași:

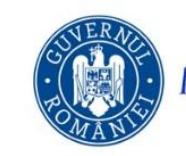

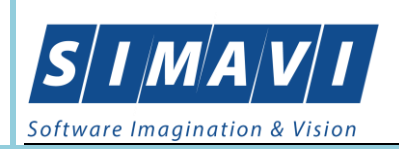

- Se accesează secțiunea Managementul salarizării / Stat plată
- Se selectează persoana dorită
- Se deschide forma de vizualizare a drepturilor salariale
- Se accesează secțiunea Alte drepturi
- Se apasă butonul de Adaugă
- Se selectează în câmpul Alte drepturi valoarea "Recuperare sume OUG48"

#### Editare alte drepturi

| Alte drepturi:         | Recuperare sume OUG48 🗸 Co                                                         | mentariu: |  |  |
|------------------------|------------------------------------------------------------------------------------|-----------|--|--|
| Sursă de finanțare:    | Sursă de finanțare: Diminuări brute<br>Hotărâri judecătorești >= 2018              |           |  |  |
| Nivelul de învățământ: | nânt: Permise de călătorie<br>Concediu de odihnă neefectuat                        |           |  |  |
| Suma:                  | Indemnizație examen CC<br>Dobândă                                                  |           |  |  |
|                        | Inspecție pentru grad<br>Indemnizație concurs pentru persoanele din afara unității |           |  |  |
|                        | Hotărâri judecătorești 2017<br>Indemnizație examen CIM                             |           |  |  |
| Sumă r                 | Voucher-e de vacanță                                                               |           |  |  |
| Suman                  | OUG48 2018-2021                                                                    |           |  |  |
|                        | Recuperare sume OUG48                                                              |           |  |  |
|                        |                                                                                    | Acta      |  |  |

- Se apasă butonul Preluare sume. În urma acestei operații în câmpul Suma se preia valoarea ce trebuie recuperată conform etapei de corecție (este situația în care 15% din total necesar < (suma fără inflație plătită în tranşa I + suma fără inflație plătită în tranşa II )).</li>
- Dacă s-a recuperat toată suma pe OUG48 anterior, atunci se completează
  - a. Sumă recuperată cu totalul sumelor recuperate pe OUG48 (se introduce valoare pozitivă)
  - b. Act administrativ (Număr și Data) numărul și data ultimului act administrativ prin care s-a realizat recuperarea SAU dacă suma se recuperează pe statul de plată curent, atunci se pune bifa pe "în stat de plată curent" fără a se mai specifica Act administrativ (Număr și Data).

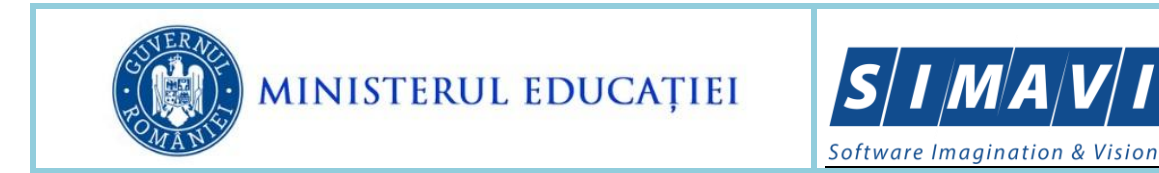

| ×                                    |
|--------------------------------------|
| ✓ Comentariu:                        |
| ~                                    |
| ✓                                    |
|                                      |
| Act administrativ<br>Număr:<br>Data: |
| Salvează 🖉 Anulează                  |
|                                      |

- **Dacă s-au recuperat parțial sume pe OUG48** anterior (suma recuperată anterior nu acoperă total sumă ce trebuie recuperată), atunci se completează
  - a. Suma se modifică suma propusă cu suma recuperată.
  - b. Sumă recuperată cu totalul sumelor recuperate pe OUG48 (se introduce valoare pozitivă)
  - c. Act administrativ (Număr și Data) numărul și data ultimului act administrativ prin care s-a realizat recuperarea SAU dacă suma se recuperează pe statul de plată curent, atunci se pune bifa pe "în stat de plată curent" fără a se mai specifica Act administrativ (Număr și Data).

| Editare alte drepturi                                                                                                    | X Editare alte drepturi X                                                                                                    |
|----------------------------------------------------------------------------------------------------|----------------------------------------------------------------------------------------------------|
| Atte drepturi: Recuperare sume OUG49 Comentariu:<br>Sursă de finanțare: 65:01 - Buget de stat (MEN) V<br>Nivelul de învâtământ: Liceal V<br>Suma: -1.979<br>00/066<br>Protuare sume<br>Sumă recuperată: -1.979 M în ștat de plată curent<br>Act administrate<br>Număr:<br>Data: [ | Alle dreptur: Recuperare sume OUG48 Comentariu:<br>Sursă de finanțare: 05.01 - Buget de stat (MEN) V<br>Nivelui de invățământ. Liceal V<br>Suma: -1.500<br>Prelvare sume<br>Sumă: recuperată: 1.500 In ștat de plată curent<br>Act administrativ<br>Data: I |
| Salvează 🥝                                                                                                    | Anulează 🖉 Salvează                                                                                                    |

• Dacă nu s-au recuperat sume pe OUG48 anterior și beneficiarul nu are drepturi de natură salarială în plată, deci nu are din ce să se rețină suma negativă, atunci nu se

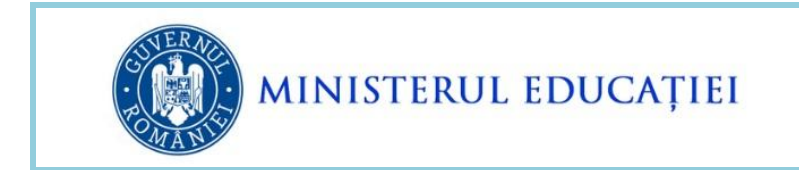

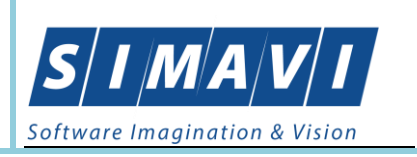

adaugă linia *Recuperare sume OUG48*, acest lucru fiind operabil în baza de date ulterior, prin stat plată rectificativ – se va aduce suma de recuperat în Alte drepturi și se va completa ȘI suma recuperată, astfel încât total venit brut să fie 0.